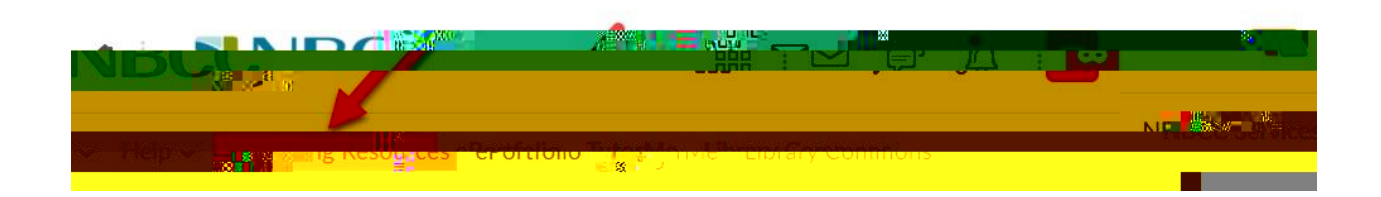

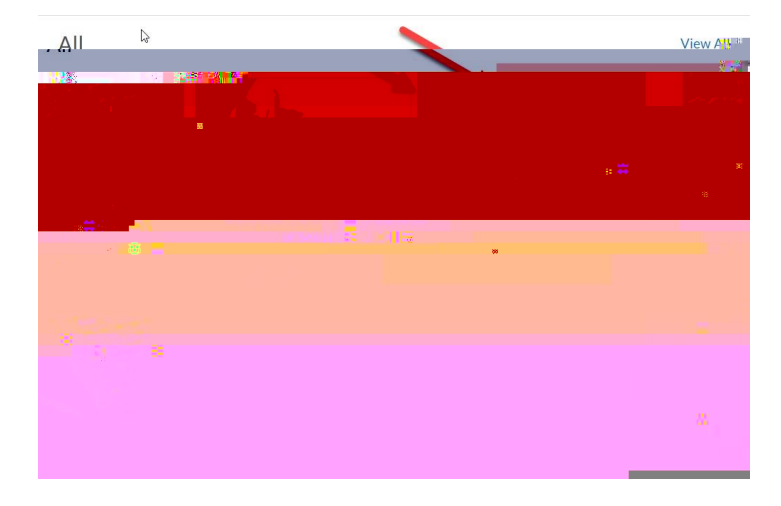

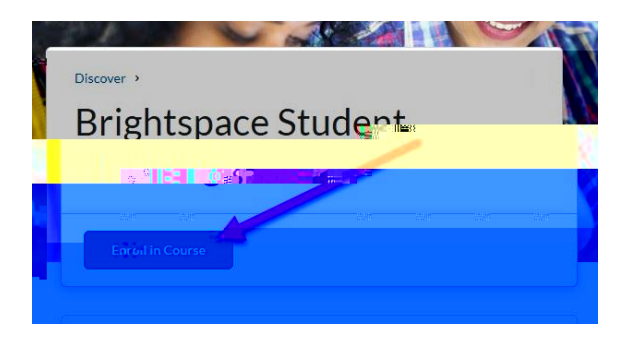

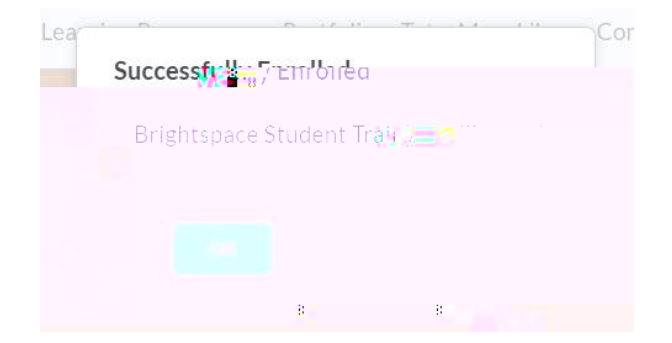

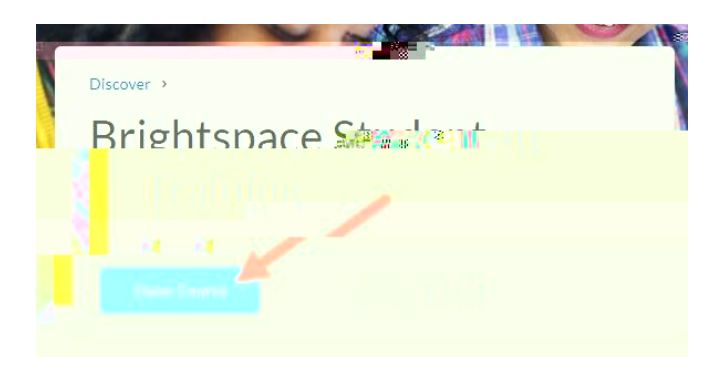

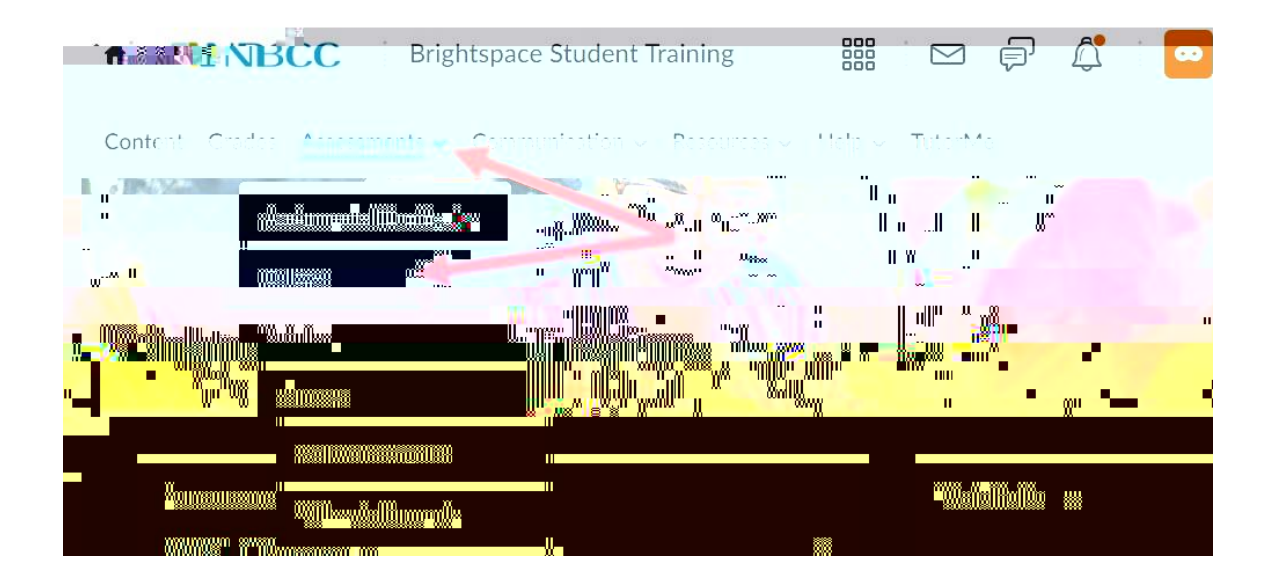

| Quiz Li         | st      |    | 🧭 Help            |
|-----------------|---------|----|-------------------|
| Current Quizzes |         | 81 | Evaluation Status |
|                 |         |    |                   |
|                 | <u></u> |    |                   |

| Quiz Requirements                                 |                                                                                                    |
|---------------------------------------------------|----------------------------------------------------------------------------------------------------|
| ou must use the Respondus LockDown Browser to tak | e this <sub>cl</sub> uiz.                                                                                                    |
|                                                   |                                                                                                    |
|                                                   | . <mark>Demographic Constitution (1997) - Demographic Constitution (1997) - Dem</mark> |
|                                                   |                                                                                                    |
| - " <mark>" - "</mark> " - ""                     |                                                                                                    |

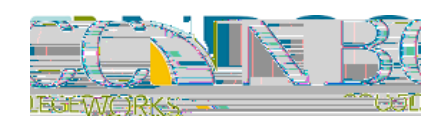